## How to Create Fueling Point Price Change

Here are the steps on adding fueling point price change record:

1. Go to Meter Billing > Fueling Point Price Change and click New button.

| ew Save Delete Undo Close         |             |        |   |       |        |
|-----------------------------------|-------------|--------|---|-------|--------|
| Customer +<br>Customer Location + |             | V Date | 2 |       |        |
| + Insert × Remove 🔠 View          | Filter (F3) |        |   |       | K.     |
| Fueling Point                     | Product No. |        |   | Price | Billeo |
|                                   |             |        |   | 0.00  |        |
|                                   |             |        |   |       |        |

- 2. Select Customer from Customer combo box.
- 3. Select Customer Location from Customer Location combo box.
- 4. Enter Date.
- 5. Enter the grid details. Refer to Fueling Point Price Change | Field Description | Grid Details to help you in filling out the fields.

| New Save Delete l   |       |          |             |   |      |          |            |        |
|---------------------|-------|----------|-------------|---|------|----------|------------|--------|
| Details             |       |          |             |   |      |          |            |        |
| Customer .          | Apple | Spice Sa | les         | ~ | Date | 6/14/201 | 7 10:42 AM | [      |
| Customer Location * | Apple | Spice Sa | les         | ~ |      |          |            |        |
| + Insert × Remov    | e 88  | View     | Filter (F3) |   |      |          |            | K.     |
| Fueling Point       |       |          | Product No. |   |      |          | Price      | Billeo |
| ✓ 0                 |       |          | MB-Item 001 |   |      |          | 10.00      |        |
|                     |       |          |             |   |      |          | 0.00       |        |
|                     |       |          |             |   |      |          |            |        |
|                     |       |          |             |   |      |          |            |        |
|                     |       |          |             |   |      |          |            |        |
|                     |       |          |             |   |      |          |            |        |
|                     |       |          |             |   |      |          |            |        |

6. Click Save button.